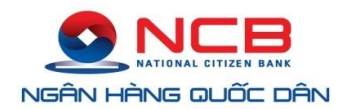

## HƯỚNG DẪN SỬ DỤNG DỊCH VỤ NỘP THUẾ HẢI QUAN 24/7 CHO KHTC

## MỤC LỤC

| 1. | Đăng nhập hệ thống:                                          | . 2 |
|----|--------------------------------------------------------------|-----|
| 2. | Đăng ký ủy quyền trích nợ trên cổng 24/7:                    | . 2 |
| 3. | Thay đổi thông tin đăng ký ủy quyền trích nợ trên cổng 24/7: | . 7 |
| 4. | Hủy đăng ký ủy quyền trích nợ                                | 10  |

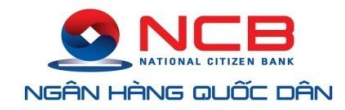

## 1. Đăng nhập hệ thống:

- Hệ thống áp dụng tốt nhất cho trình duyệt Chrome phiên bản 63.0; Firefox phiên bản từ 52 trở lên.
- KH mở trình duyệt, gõ địa chỉ truy cập vào hệ thống Cổng thanh toán điện tử và thông quan 24/7 của Tổng cục Hải Quan:

https://epayment.customs.gov.vn/epaymentportal/login.

- Hệ thống sẽ hiển thị màn hình đăng nhập

| CÔNG THANH TOÁN ĐIỆN TỬ VÀ THÔNG QUAN 24/7                                                                                                    |                                                                                                    |                                                         |
|----------------------------------------------------------------------------------------------------|----------------------------------------------------------------------------------------------------|---------------------------------------------------------|
| E                                                                                                    | ĐĂNG NHẬP                                                                                                    |                                                         |
| Tài khoản<br>Mật khẩu                                                                                                    |                                                                                                    |                                                         |
| Mã bảo mật                                                                                                    | <b>4</b> b84                                                                                                    |                                                         |
| Tải plugin Tải ti                                                                                                    | Đảng nhập<br>lài liệu HDSD Kiểm tra Plugin                                                                                                    |                                                         |
|                                                                                                    | Theo thông bảo của thủ t                                                                                                    |                                                         |
| DA                                                                                                    | NH SÁCH NGÂN HÀNG                                                                                                    |                                                         |
| Mitzubio Cargoriste Banki HCM<br>Nei TMCP Tiele Phang<br>Ngan Jang TMCP Phat Bell making pilo Hig Crit Mann<br>Ngan Jang TMCP Cang TMCP Using TMCP Using Ngan<br>Ngan Jang TMCP Cang Age | NH TMCP KS Pluzong VH2 Nam  Ngbin hing Miculis Corporate Bank LBL, Chri nhành Hà Nbì<br>Ngbin hing ThCP Ruo dù cul cul vi<br>Ngbin hing TMCP Ruo dù cul cul vi<br>Ngbin hing TMCP Ruo dù cul cul vi<br>Ngbin hing TMCP Ruo dù cul cul cul cul cul cul cul cul cul cul |                                                         |
| 80 phán hỗ trợ văn Nahh hệ thống CMTT Hải quan - HelpDes<br>Emait: hophanhotrochog@customs.gov.vn<br>Số điện thoài Hên hệ: 19009289(nhánh số 2)                                          | sk                                                                                                    | Activate Windows<br>Go to Settings to activate Windows. |

- Thông tin mật khẩu và tên đăng nhập KH sử dụng lại của hệ thống VNACCS (đã thực hiện đăng ký tên và mật khẩu trên hệ thống VNACCS để khai tờ khai).
- Hệ thống hiển thị danh sách các ngân hàng mà đã thực hiện kết nối với hệ thống 24/7 (trong đó có Ngân hàng TMCP Quốc Dân).
- KH nhập Tên đăng nhập, Mật khẩu,
- KH nhập mã bảo mật theo mã trên màn hình hiển thị. rồi chọn <Đăng nhập>. Hệ thống sẽ hiển thị màn hình chính của ứng dụng.

## 2. Đăng ký ủy quyền trích nợ trên cổng 24/7:

Mục đích: Quản lý thông tin về người ủy quyền trích nợ và thông tin khai báo về tài khoản trích nợ theo các ngân hàng mà KH đăng ký.

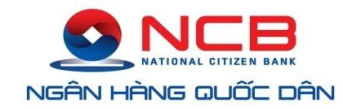

- Điều kiện thực hiện: KH đã đăng ký tài khoản trên hệ thống VNACCS/VCIS
- Người dùng đầu tiên truy cập vào hệ thống sẽ được cấp 2 quyền quản trị và phê duyệt, Các bước thực hiện:
  - Đăng ký thông tin về người ủy quyền trích nợ
- $\Rightarrow$  Từ menu chính, KH chọn *Quản lý người ủy quyền trích nợ*.

| CÔNG THANH                           | TOÁN ĐIỆN <sup>-</sup>  | tử và thông (                     | QUAN 24/7                    |
|--------------------------------------|-------------------------|-----------------------------------|------------------------------|
| 🕀 Quản lý thông tin người ủy quyền t | ích nợ 🛛 🐨 Nhập GNT thu | uế, phí, lệ phí▼ 🛛 🕀 Khai thác-tr | a cứu thông tin <del>▼</del> |
|                                      |                         |                                   |                              |

- Hệ thống hiển thị màn hình chức năng nhập thông tin về người khai báo ủy quyền trích nợ.

| Quản trị n                                   | gười dùng     |                     |                       |             |                                                      |                          |                      |             |  |
|----------------------------------------------|---------------|---------------------|-----------------------|-------------|------------------------------------------------------|--------------------------|----------------------|-------------|--|
| I                                            | Tên đăng nhập | B9922001            |                       |             | Cập nhật thông tin DVXN                              | Chọn chứ                 | c năng để cập nhật t | 1ông tin DN |  |
| Đơn vị XNK 0303109905001 Chi Nhán            |               |                     |                       | Chi Nhánh C | ánh Công Ty Trách Nhiệm Hữu Hạn SXTM Nhựa Chính Hiệp |                          |                      |             |  |
| Địa chỉ Lô 13, KCN Việt Hương, xã Thuận Giao |               |                     |                       |             |                                                      |                          |                      |             |  |
| Họ tên* Nguyễn tiến Luật                     |               |                     |                       | Số CMND/HC* | 0123456789                                           |                          |                      |             |  |
|                                              | Ngày sinh*    | 07/11/2000          |                       |             | Nguyên quán*                                         | 0123456789               |                      |             |  |
|                                              | Số ĐT*        | 0123456789          |                       |             | Email*                                               | tienluat270592@gmail.com |                      |             |  |
|                                              | Chữ ký số     | 0087996E41DF8D9     | 7996E41DF8D97C9       |             | Thu hồi                                              | Pass                     |                      |             |  |
|                                              | Ngày hiệu lực | 12/11/2018 09:49:05 | 2/11/2018 09:49:05    |             | Ngày hết hiệu lực                                    | 12/11/2019 09:49:05      |                      |             |  |
| , i                                          | Kích hoạt NSD | Kích hoạt           |                       |             |                                                      |                          |                      |             |  |
| STT                                          | Mã số ngân hả | ng*                 | Tên ngân hàng*        |             | Số tài khoản*                                        | Trạng thái               | Hướng dẫn            | Thao tác    |  |
| 1                                            | 15121991      | Ngân hàng Tổ        | ống cục Hải Quan Test |             | 123                                                  | NH đã tạo hồ sơ          | Xem chi tiết         | <b>a</b>    |  |
| 2 15121991                                   |               | Ngân hàng Tổ        | ống cục Hải Quan Test |             | 1234                                                 | NH tiếp nhận xử lý       | Xem chi tiết         | <b>•</b>    |  |
| 3                                            |               |                     |                       |             |                                                      | Nhấn [+] để thêm ngâ     | n hàng, số tài khoản | ⇒+          |  |
|                                              |               |                     | Ghi lại               | Xóa Thoá    | t Danh sách NSD                                      |                          |                      | -           |  |

- KH thực hiện nhập các thông tin đăng ký ủy quyền trích nợ.
- Tại mục ngân hàng, bấm dấu + để bổ sung Ngân hàng TMCP Quốc Dân vào danh sách Ngân hàng ủy quyền trích nợ

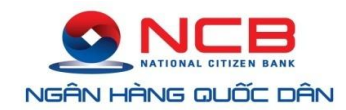

| 11 | 01352002      | Ngân hàng TMCP Bản Việt (Viet Capital Bank)                                 |      | Xem chi tiết | <b>a</b> |
|----|---------------|-----------------------------------------------------------------------------|------|--------------|----------|
| 12 | 01352002      | Ngân hàng TMCP Công thương Việt Nam<br>Ngân hàng TMCP Ngoại thương Việt Nam |      | Xem chi tiết | â        |
| 13 | 01352002      | Ngân hàng TMCP Quân đôi                                                     | ۶ lý | Xem chi tiết | <b>D</b> |
| 14 | 01352002      | Ngân hàng TMCP Quốc Dân                                                     |      | Xem chi tiết | â        |
| 15 | 01352002      | Ngân hàng TMCP Sài Gòn<br>Ngân hàng TMCP Sài Gòn Thương tín                 | -    | Xem chi tiết | Û        |
| 16 | Mã số ngân hà | Tên ngân hàng Số tài khoản                                                  |      |              | _        |
| 17 |               |                                                                             |      |              | +        |
|    |               | Ghi lai Xóa Thoát Danh sách NSD                                             |      |              |          |

- Trong mục "Tên Ngân hàng" lựa chọn Ngân hàng TMCP Quốc Dân, hệ thống tự động cập nhật mã số ngân hàng
- Nhập số tài khoản trích nợ tại Ngân hàng TMCP Quốc Dân mà KH muốn đăng ký.

| 16 | 01352002 | Ngân hàng TMCP Quốc Dân | Số tài khoản        |   |
|----|----------|-------------------------|---------------------|---|
| 17 |          |                         |                     | + |
|    |          | Ghi lai Xóa             | Thoát Danh sách NSD |   |

- Danh sách các thông tin mô tả:

| STT | Thông tin     | Ràng buộc/ mô tả                                 |  |
|-----|---------------|--------------------------------------------------|--|
| 1   | Tên đăng nhập | Hệ thống tự lấy thông tin người dùng đăng nhập   |  |
| 2   | Đơn vị XNK    | Hệ thống tự động hiển thị.                       |  |
|     |               | Có 2 trường mã số thuế và tên của doanh nghiệp.  |  |
| 3   | Địa chỉ       | Hệ thống tự động hiển thị                        |  |
| 4   | Họ tên        | Hệ thống bắt buộc nhập                           |  |
| 5   | Số CMT        | Hệ thống bắt buộc nhập                           |  |
| 6   | Ngày sinh     | Trường bắt buộc phải nhập theo định dạng         |  |
|     |               | DD/MM/YYYY                                       |  |
| 7   | Nguyên quán   | Hệ thống bắt buộc nhập                           |  |
| 8   | Số điện thoại | Hệ thống bắt buộc nhập                           |  |
|     |               | KH có thể nhập nhiều số điện thoại. Chọn nút [+] |  |
|     |               | để thêm số điện thoại                            |  |

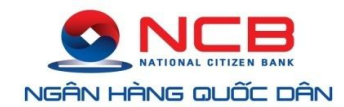

| STT | Thông tin               | Ràng buộc/ mô tả                                  |  |  |
|-----|-------------------------|---------------------------------------------------|--|--|
| 9   | Email liên hệ           |                                                   |  |  |
| 10  | Kích hoạt KH            | Để thực hiện kích hoạt KH. KH được thực hiện      |  |  |
|     |                         | giao dịch trong hệ thống                          |  |  |
| 11  | Thông tin chữ ký số     | Hệ thống sẽ tự động hiển thị khi lấy được dữ liệu |  |  |
|     |                         | từ chứng thư số                                   |  |  |
| 12  | Thu hồi                 | Hệ thống sẽ hiện thị trạng thái cho phép sử dụng  |  |  |
|     |                         | chứng thư số                                      |  |  |
| 13  | Ngày hiệu lực           | Ngày hiệu lực: Hệ thống lấy theo thông tin chữ ký |  |  |
|     |                         | số                                                |  |  |
| 14  | Ngày hết hiệu lực       | Ngày hết hiệu lực: Hệ thống lấy theo thông tin    |  |  |
|     |                         | chữ ký số                                         |  |  |
|     | Danh sách ngân hàng đăi | ng ký tài khoản                                   |  |  |
| 1   | Mã ngân hàng            | Trường bắt buộc.                                  |  |  |
|     |                         | Người dùng có thể tự nhập mã ngân hàng theo Mã    |  |  |
|     |                         | CITAD. Hệ thống sẽ tự động hiển thị tên ngân      |  |  |
|     |                         | hàng trên trường "Tên ngân hàng"                  |  |  |
|     |                         | Chọn nút [+] để thêm ngân hàng                    |  |  |
| 2   | Tên ngân hàng           | Trường bắt buộc.                                  |  |  |
|     |                         | Nếu không nhớ mã ngân hàng thì người dùng tự      |  |  |
|     |                         | chọn tên Ngân hàng TMCP Quốc Dân trong danh       |  |  |
|     |                         | sách tên ngân hàng. Hệ thống sẽ tự động hiển thị  |  |  |
|     |                         | mã ngân hàng tại trường "Mã ngân hàng"            |  |  |
| 3   | Tên tài khoản           | Trường bắt buộc.                                  |  |  |
|     |                         | Nhập số tài khoản tại Ngân hàng TMCP Quốc         |  |  |
|     |                         | Dân đăng ký                                       |  |  |
| 4   | Trạng thái              | Trạng thái phản hồi của từng ngân hàng gửi về.    |  |  |
|     |                         | Có 5 trạng thái:                                  |  |  |
|     |                         | + Chờ NH phản hồi: Trường hợp này yêu cầu         |  |  |

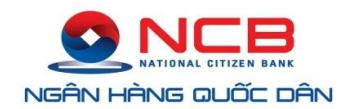

| STT | Thông tin | Ràng buộc/ mô tả                                                                                                    |  |  |
|-----|-----------|----------------------------------------------------------------------------------------------------|--|--|
|     |           | <ul> <li>gửi đến ngân hàng nhưng chưa được ngân<br/>hàng phản hồi</li> <li>+ NH không tiếp nhận: Yêu cầu đã gửi đến<br/>ngân hàng nhưng ngân hàng không tiếp<br/>nhận</li> <li>+ NH Tiếp nhận: Khi ngân hàng gửi thông báo<br/>xác nhận đã nhận được thông tin từ hải quan<br/>gửi sang</li> <li>+ NH đã tạo hồ sơ: Ngân hàng phản hồi chấp<br/>nhận thông tin về việc ủy quyền trích nợ</li> <li>+ NH Từ chối: Ngân hàng không chấp nhận<br/>thông tin ủy quyền trích nợ</li> </ul> |  |  |
| 5   | Hướng dẫn | Xem chi tiết thông tin hướng dẫn của ngân hàng                                                                                                    |  |  |

- KH thực hiện chọn nút <Cập nhật Thông tin DVNXK> Thực hiện cập nhật thông tin doanh nghiệp chi tiết lên trên màn hình để lưu lại.
- Sau khi KH đã nhập đầy đủ theo các trường bắt buộc có dấu \* màu đỏ và hợp lệ các thông tin đăng ký ủy quyền trích nợ, KH chọn nút <Ghi lại>. Hệ thống sẽ hiển thị thông báo xác nhận thông tin khai báo về người ủy quyền trích nợ muốn lưu lại.

| 🕖 CỔNG T              | HANH           | Thông báo                                   |                   |                 | 11                     |
|-----------------------|----------------|---------------------------------------------|-------------------|-----------------|------------------------|
| Quản lý thông tin ngư | ời ủy quyền tr | Bạn có chắc chắn muốn lưu lại thông tin khô | ing ?             | óut             | i sử dụng <del>-</del> |
| Quản trị người dùng   |                |                                             |                   |                 |                        |
| Tên đăng nhập         | A561600        |                                             | Thoát             | Đồng ý          |                        |
| Đơn vị XNK            | 0312652        |                                             |                   |                 |                        |
| Địa chỉ               | C13/16 T       | ôn Đản                                      |                   |                 |                        |
| Họ tên"               | Hoàng T        | hị Thanh Dung                               | Số CMND"          | 123456789       |                        |
| Ngày sinh*            | 30/11/19       | 78                                          | Nguyên quán*      | Phú Thọ         |                        |
| Số ĐT"                | 0976555        | 555                                         | Email*            | httdung1@cmc.c  | om.vn                  |
| Chữ ký số             | 00D5A70        | D52DED24E96E                                | Thu hồi           | Pass            |                        |
| Ngày hiệu lực         | 14/10/20       | 17 14:27:43                                 | Ngày hết hiệu lực | 12/10/2027 14:2 | 7:43                   |
| Kich hoạt NSD         | Kich hoa       | t                                           |                   |                 |                        |
| STT Mã số ngân        | hàng"          | Tén ngân hàng*                              | Số tài khoản*     | Trạng thái      | Hướng dẫn              |

Tài liệu này chứa các thông tin là tài sản của NCB. Cấm sao chép, in ấn dưới mọi hình thức nếu không được sự cho phép của NCB.

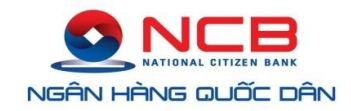

- Sau khi KH chọn <Đồng ý> để lưu lại thông tin đăng ký, hệ thống sẽ tự động kiểm tra chứng thư số của KH:
  - + Trong trường hợp KH chưa cài đặt chứng thư số trên máy tính đăng ký thông tin ủy quyền trích nợ hoặc không cắm USB Tocken vào máy thì hệ thống sẽ thông báo:

| Thông báo                              |       |
|----------------------------------------|-------|
| Không lấy được thông tin chứng thư số. |       |
|                                        | Thoát |

+ Trong trường hợp KH có nhiều chứng thư số, KH cần chọn 1 chứng thư số chứa thông tin chữ ký số mà KH muốn đăng ký thông tin ủy quyền trích nợ (Nếu KH sử dụng USB lưu thông tin chữ ký số thì KH cần cắm USB vào máy tính trước khi <Ghi lại>). Nếu KH chọn chứng thư số (cắm USB Tocken) có chứa chữ ký số đã được sử dụng để ủy quyền trích nợ cho doanh nghiệp khác, hệ thống sẽ thông báo:

| Thông báo                     |       |
|-------------------------------|-------|
| Chứng thư số đã được sử dụng. |       |
|                               | Thoát |

- + Trong trường hợp người dùng nhập thiếu trường thông tin bắt buộc (những trường có dấu
  \*) hoặc sai định dạng mô tả hệ thống sẽ báo lỗi.
- 3. Thay đổi thông tin đăng ký ủy quyền trích nợ trên cổng 24/7:
  - KH lựa chọn chức năng "Quản lý người ủy quyền trích nợ", hệ thống hiển thị màn hình thông tin các tài khoản đã đăng ký.
  - KH thay đổi thông tin tài khoản đăng ký ủy quyền trích nợ và bấm ghi lại:

| STT | Mã số ngân hàng* | Tên ngân hàng*                           | Số tài khoản*   | Trạng thái      | Hướng dẫn    | Thao tác |
|-----|------------------|------------------------------------------|-----------------|-----------------|--------------|----------|
| 1   | 01352002         | Ngân hàng thương mại cổ phần Quốc<br>Dân | 100001495229    | NH đã tạo hồ sơ | Xem chi tiết | â        |
| 2   | 01352002         | Ngân hàng thương mại cổ phần Quốc<br>Dân | 100001645999    | NH đã tạo hồ sơ | Xem chi tiết | <b>a</b> |
| 3   | 01352002         | Ngân hàng thương mại cổ phần Quốc<br>Dân | 10000286/9831   | NH đã tạo hồ sơ | Xem chi tiết | â        |
| 4   | 01352002         | Ngân hàng thương mại cổ phần Quốc<br>Dân | 12000003196     | NH đã tạo hồ sơ | Xem chi tiết | â        |
| 5   |                  |                                          |                 |                 |              | +        |
| 5   |                  | Dân<br>Ghi lại Xóa Thoá                  | t Danh sách NSD |                 |              |          |

Hệ thống thông báo "Bạn có chắc chắn muốn lưu lại thông tin", chọn "Đồng ý"

| Ngày sinh*  |                                  | hông báo                                                                                                    |                                              |                                                       |                                              |         |
|-------------|----------------------------------|----------------------------------------------------------------------------------------------------|----------------------------------------------|-------------------------------------------------------|----------------------------------------------|---------|
|             | Số ĐT*<br>Bạ                     | n có chắc chắn muốn lưu lại thông tin không                                                                                      | g ?                                          |                                                       | n.vn<br>ık.vn                                |         |
| Ng          | Chữ ký số<br>ày hiệu lực         |                                                                                                    |                                              | Thoát Đồng ý                                          | )7                                           |         |
| STT         | Mã số ngân hàng*                 | Tên ngân hàng*                                                                                                    | Số tài khoản*                                | Trạng thái                                            | Hướng dẫn                                    | Thao tá |
| 1           | 01352002                         | Ngân hàng thương mại cổ phần Quốc                                                                                                | 100001495229                                 | NH đã tạo hồ sơ                                       | Xem chi tiết                                 | Ê       |
|             |                                  | Dan                                                                                                    |                                              |                                                       |                                              |         |
| 2           | 01352002                         | Ngân hàng thương mại cổ phần Quốc<br>Dân                                                                                         | 100001645999                                 | NH đã tạo hồ sơ                                       | Xem chi tiết                                 | Û       |
| 2           | 01352002                         | Ngân hàng thương mại cổ phần Quốc<br>Dân<br>Ngân hàng thương mại cổ phần Quốc<br>Dân                                             | 100001645999                                 | NH đã tạo hồ sơ<br>NH đã tạo hồ sơ                    | Xem chi tiết<br>Xem chi tiết                 | Û       |
| 2<br>3<br>4 | 01352002<br>01352002<br>01352002 | Ngân hàng thương mại cổ phần Quốc<br>Dân<br>Ngân hàng thương mại cổ phần Quốc<br>Dân<br>Ngân hàng thương mại cổ phần Quốc<br>Dân | 100001645999<br>100002869831<br>120000003196 | NH đã tạo hồ sơ<br>NH đã tạo hồ sơ<br>NH đã tạo hồ sơ | Xem chi tiết<br>Xem chi tiết<br>Xem chi tiết |         |

Hệ thống thông báo "Kiểm tra chứng thư số":

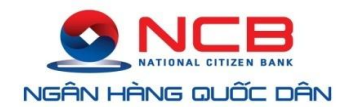

| Họ tên*<br>Ngày sinh*<br>Số ĐT* |                            | Т     | nông báo                                 |               |                 |              |          |
|---------------------------------|----------------------------|-------|------------------------------------------|---------------|-----------------|--------------|----------|
|                                 |                            | Kiể   | m tra chứng thư số                       | n.vn          |                 |              |          |
| Ng                              | Chữ ký số<br>Ngày hiệu lực |       | h boat                                   |               | Thoát           | к. vn<br>27  |          |
| STT                             | Mã số ngân l               | nàng* | Tên ngân hàng*                           | Số tài khoản* | Trang thái      | Hướng dẫn    | Thao tác |
| 1                               | 0135200                    | 2     | Ngân hàng thương mại cổ phần Quốc<br>Dân | 100001495229  | NH đã tạo hồ sơ | Xem chi tiết |          |
| 2                               | 0135200                    | 2     | Ngân hàng thương mại cổ phần Quốc<br>Dân | 100001645999  | NH đã tạo hồ sơ | Xem chi tiết |          |
| 3                               | 0135200                    | 2     | Ngân hàng thương mại cổ phần Quốc<br>Dân | 100002869831  | NH đã tạo hồ sơ | Xem chi tiết |          |
| 4                               | 0135200                    | 2     | Ngân hàng thương mại cổ phần Quốc<br>Dân | 12000003196   | NH đã tạo hồ sơ | Xem chi tiết | Ê        |
| 5                               |                            |       |                                          |               |                 |              | +        |

KH lựa chọn chữ ký số đã đăng ký, hệ thống thông báo "Ký thành công"

|                                      | Địa chỉ      | 125 Trúc Bach            |                                                                                             |                              |                                    |                              |          |
|--------------------------------------|--------------|--------------------------|---------------------------------------------------------------------------------------------|------------------------------|------------------------------------|------------------------------|----------|
|                                      | Họ tên*      | <sup>én*</sup> Thông báo |                                                                                             |                              |                                    |                              |          |
|                                      | Ngày sinh*   | L                        | -                                                                                           |                              |                                    |                              |          |
| Số ĐT*<br>Chữ ký số<br>Ngày hiệu lực |              | Ký                       | thành công                                                                                  |                              |                                    | n.vn                         |          |
|                                      |              |                          |                                                                                             |                              | Thoát                              | IK.VN                        |          |
| Kíc                                  | h hoạt NSD   | Kíc                      | n hoạt                                                                                      |                              |                                    |                              |          |
| STT                                  | Mã số ngân h | nàng*                    | Tên ngân hàng*                                                                              | Số tài khoản*                | Trạng thái                         | Hướng dẫn                    | Thao táo |
| 1                                    | 01352002     | 2                        | Ngân hàng thương mại cổ phần Quốc<br>Dân                                                    | 100001495229                 | NH đã tạo hồ sơ                    | Xem chi tiết                 | D        |
| 2                                    | 01352002     | 2                        | Ngân hàng thương mại cổ phần Quốc                                                           | 100001645999                 | NH đã tao hồ sơ                    | Xem chi tiết                 | Ê        |
|                                      |              |                          | Dân                                                                                         |                              |                                    |                              | _        |
| 3                                    | 01352002     | 2                        | Dân<br>Ngân hàng thương mại cổ phần Quốc<br>Dân                                             | 100002869831                 | NH đã tạo hồ sơ                    | Xem chi tiết                 |          |
| 3                                    | 01352002     | 2                        | Dân<br>Ngân hàng thương mại cổ phần Quốc<br>Dân<br>Ngân hàng thương mại cổ phần Quốc<br>Dân | 100002869831<br>120000003196 | NH đã tạo hồ sơ<br>NH đã tạo hồ sơ | Xem chi tiết<br>Xem chi tiết |          |

Hệ thống thông báo "Bạn đã cập nhật thành công thông tin người nộp thuế"

| Mã số ngân hàng* | Tên ngân hàng*                                       | Số tài khoản*                                                                                                    | Trạng thái                                                                                                    | Hướng dẫn                                                                                                    | Thao tác                                                                                                    |
|------------------|------------------------------------------------------|----------------------------------------------------------------------------------------------------|----------------------------------------------------------------------------------------------------|----------------------------------------------------------------------------------------------------|----------------------------------------------------------------------------------------------------|
| 01352002         | Ngân hàng thương mại cổ phần Quốc<br>Dân             | 100001495229                                                                                                    | NH đã tạo hồ sơ                                                                                                    | Xem chi tiết                                                                                                    | â                                                                                                    |
| 01352002         | Ngân hàng thương mại cổ phần Quốc<br>Dân             | 100001645999                                                                                                    | NH đã tao hồ sơ                                                                                                    | Xem chi tiết                                                                                                    | Â                                                                                                    |
| 01352002         | Ngân hàng thương mại cổ phần Quốc<br>Dân             | Bạn đã cậ                                                                                                    | p nhật thành công                                                                                                    | g thông tin n                                                                                                    | gười nộp th                                                                                                    |
|                  | Mã số ngân hàng*<br>01352002<br>01352002<br>01352002 | Mã số ngân hàng*         Tên ngân hàng*           01352002         Ngân hàng thương mại cổ phần Quốc<br>Dân           01352002         Ngân hàng thương mại cổ phần Quốc<br>Dân           01352002         Ngân hàng thương mại cổ phần Quốc<br>Dân           01352002         Ngân hàng thương mại cổ phần Quốc<br>Dân | Mã số ngân hàng*         Tên ngân hàng*         Số tài khoản*           01352002         Ngân hàng thương mại cổ phần Quốc<br>Dân         100001495229           01352002         Ngân hàng thương mại cổ phần Quốc<br>Dân         100001645999           01352002         Ngân hàng thương mại cổ phần Quốc<br>Dân         100001645999           01352002         Ngân hàng thương mại cổ phần Quốc<br>Dân         100001645999 | Mã số ngân hàng*         Tên ngân hàng*         Số tài khoản*         Trạng thái           01352002         Ngân hàng thương mại cổ phần Quốc<br>Dân         100001495229         NH đã tạo hồ sơ           01352002         Ngân hàng thương mại cổ phần Quốc<br>Dân         100001645999         NH đã tạo hồ sơ           01352002         Ngân hàng thương mại cổ phần Quốc<br>Dán         100001645999         NH đã tạo hồ sơ           01352002         Ngân hàng thương mại cổ phần Quốc<br>Dán         1         Bạn đã cập nhật thành công | Mã số ngân hàng*Tên ngân hàng*Số tài khoản*Trạng tháiHướng dẫn01352002Ngân hàng thương mại cổ phần Quốc<br>Dân100001495229NH đã tạo hồ sơXem chỉ tiết01352002Ngân hàng thương mại cổ phần Quốc<br>Dân100001645999NH đã tạo hồ sơXem chỉ tiết01352002Ngân hàng thương mại cổ phần Quốc<br>Dân100001645999NH đã tạo hồ sơXem chỉ tiết01352002Ngân hàng thương mại cổ phần Quốc<br>Dân100001645999NH đã tạo hồ sơXem chỉ tiết |

- 4. Hủy đăng ký ủy quyền trích nợ
  - KH lựa chọn chức năng "Quản lý người ủy quyền trích nợ", hệ thống hiển thị màn hình thông tin các tài khoản đã đăng ký.
  - KH chọn tài khoản đăng ký ủy quyền trích nợ cần xóa và kích chọn 🧧 để thực hiện xóa thông tin tài khoản
  - Hệ thống thông báo "Bạn có chắc chắn xóa tài khoản số .....", chọn "Có"

| 7  | 01352002 | Thông bào                                |              |                          | (em chi tiết |  |
|----|----------|------------------------------------------|--------------|--------------------------|--------------|--|
| 8  | 01352002 | Có chắc chắn xóa tài khoản số 100000066  | 065 ?        |                          | (em chi tiết |  |
| 9  | 01352002 |                                          |              |                          | (em chi tiết |  |
| 10 | 01352002 |                                          |              | Không Có                 | (em chi tiết |  |
| 11 | 01352002 | Ngân hàng thương mại cổ phần Quốc<br>Dân | 100000510895 | NH đã tạo hồ sơ          | Xem chi tiết |  |
| 12 | 01352002 | Ngân hàng thương mại cổ phần Quốc<br>Dân | 120000017839 | NH đã tạo hồ sơ          | Xem chi tiết |  |
| 13 | 01352002 | Ngân hàng TMCP Quốc Dân                  | 10000000001  | NH không tiếp nhận xử lý | Xem chi tiết |  |
| 14 | 01352002 | Ngân hàng thương mại cổ phần Quốc<br>Dân | 100002869858 | NH đã tạo hồ sơ          | Xem chi tiết |  |
| 15 | 01352002 | Ngân hàng thương mại cổ phần Quốc<br>Dân | 10000066065  | NH đã tạo hồ sơ          | Xem chi tiết |  |
| 16 |          |                                          |              |                          |              |  |

Hệ thống thông báo "Kiểm tra chứng thư số":

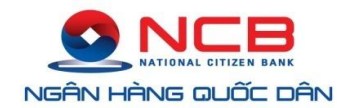

| 6  | 01352002 | Thông báo                                |              |                          | (em chi tiết |   |
|----|----------|------------------------------------------|--------------|--------------------------|--------------|---|
| 7  | 01352002 | · · · · · · · · · · · · · · · · · · ·    |              |                          | (em chi tiết | Ê |
| 8  | 01352002 | Kiem tra chưng thứ só                    |              |                          | (em chi tiết | D |
| 9  | 01352002 |                                          |              | Thoát                    | (em chi tiết |   |
| 10 | 01352002 | Ngân hàng thương mại cổ phần Quốc<br>Dân | 120000016603 | NH đã tạo hồ sơ          | Xem chi tiết | Ê |
| 11 | 01352002 | Ngân hàng thương mại cổ phần Quốc<br>Dân | 100000510895 | NH đã tạo hồ sơ          | Xem chi tiết |   |
| 12 | 01352002 | Ngân hàng thương mại cổ phần Quốc<br>Dân | 120000017839 | NH đã tạo hồ sơ          | Xem chi tiết | Ô |
| 13 | 01352002 | Ngân hàng TMCP Quốc Dân                  | 10000000001  | NH không tiếp nhận xử lý | Xem chi tiết | Ê |
| 14 | 01352002 | Ngân hàng thương mại cổ phần Quốc<br>Dân | 100002869858 | NH đã tạo hồ sơ          | Xem chi tiết | Û |
| 15 | 01352002 | Ngân hàng thương mại cổ phần Quốc<br>Dân | 10000066065  | NH đã tạo hồ sơ          | Xem chi tiết |   |
| 16 |          |                                          |              |                          |              | + |
|    |          |                                          | Parkaisk     | NCD                      |              |   |

KH lựa chọn chữ ký số đã đăng ký, hệ thống thông báo "Ký thành công"

| 6  | 01352002 | Thông báo                                |              |                          | (em chi tiết |   |
|----|----------|------------------------------------------|--------------|--------------------------|--------------|---|
| 7  | 01352002 |                                          |              |                          | lem chi tiết | 6 |
| 8  | 01352002 | Ky thanh cong                            |              |                          | lem chi tiết |   |
| 9  | 01352002 |                                          |              | Thoát                    | (em chi tiết |   |
| 10 | 01352002 | Ngân hàng thương mại cổ phần Quốc<br>Dân | 120000016603 | NH đã tạo hồ sơ          | Xem chi tiết | ( |
| 11 | 01352002 | Ngân hàng thương mại cổ phần Quốc<br>Dân | 100000510895 | NH đã tạo hồ sơ          | Xem chi tiết |   |
| 12 | 01352002 | Ngân hàng thương mại cổ phần Quốc<br>Dân | 120000017839 | NH đã tạo hồ sơ          | Xem chi tiết | ( |
| 13 | 01352002 | Ngân hàng TMCP Quốc Dân                  | 10000000001  | NH không tiếp nhận xử lý | Xem chi tiết |   |
| 14 | 01352002 | Ngân hàng thương mại cổ phần Quốc<br>Dân | 100002869858 | NH đã tạo hồ sơ          | Xem chi tiết | 6 |
| 15 | 01352002 | Ngân hàng thương mại cổ phần Quốc<br>Dân | 10000066065  | NH đã tạo hồ sơ          | Xem chi tiết | ( |
| 16 |          |                                          |              |                          |              |   |

Hệ thống thông báo "Bạn đã cập nhật thành công thông tin người nộp thuế"

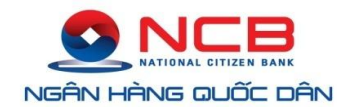

| Chữ ký số         00C4DD01DAEA7302           Ngày hiệu lực         09/05/2019 01:14:07           Kích hoạt NSD         Kích hoạt |                     | 00C4DD01DAEA7302CE                       | Thu hồi              |       | Pass            |                |          |  |
|----------------------------------------------------------------------------------------------------|---------------------|------------------------------------------|----------------------|-------|-----------------|----------------|----------|--|
|                                                                                                    |                     | 09/05/2019 01:14:07                      | Ngày hết hiệu        | ı lực | 06/05/2029 01:  | 1:14:07        |          |  |
|                                                                                                    |                     | Kích hoạt                                |                      |       |                 |                |          |  |
| STT                                                                                                    | Mã số ngân<br>hàng* | Tên ngân hàng*                           | Số tài khoản*        |       | Trạng thái      | Hướng dẫn      | Thao tác |  |
| 1                                                                                                    | 01352002            | Ngân hàng thương mại cổ phần Quốc<br>Dân | 100001495229         | NF    | H đã tạo hồ sơ  | Xem chi tiết   | <b>a</b> |  |
| 2                                                                                                    | 01352002            | Ngân hàng TMCP Quốc Dân                  | 100001651379         | NH    | tiếp nhận xử lý | Xem chi tiết   | <b>a</b> |  |
| 3                                                                                                    | 01352002            | Ngân hàng thương mại cổ phần Quốc<br>Dân | 100001645999         | NF    | H đã tạo hồ sơ  | Xem chi tiết   | Ê        |  |
| 4                                                                                                    | 01352002            | Ngân hàng thương mại cổ phần Quốc<br>Dân | 100002869831         | NH    | H đã tạo hồ sơ  | Xem chi tiết   | â        |  |
| 5                                                                                                    | 01352002            | Ngân hàng thương mại cổ phần Quốc<br>Dân | 12000003196          | NF    | H đã tạo hồ sơ  | Xem chi tiết   | Î        |  |
| 6                                                                                                    | 01352002            | Ngân hàng thương mại cổ phần Quốc<br>Dân | 10000 <u>0698401</u> | NF    | H đã tao hồ sơ  | Xem chi tiết   | â        |  |
| 7                                                                                                    | 01352002            | Ngân hàng thương mại cổ phần Quốc<br>Dân | 12000 Bạn đã         | cập n | hật thành công  | g thông tin ng | gười nộp |  |
|                                                                                                    |                     | Nania hann thursen was an under 0        |                      |       |                 |                |          |  |